## 13.6 Замена КБК (страховые взносы, больничные и др.)

Настройка соответствий КБК используется для замены КБК при расчёте страховых взносов, больничных листов и отображении их в ЖО №6. Например, должностной оклад имеет 4–КБК, по нему нужно рассчитывать страховой взнос с 156–КБК.

Чтобы настроить соответствие замены КБК, выполните следующие действия.

1. Откройте из меню «Сервис \ Замена КБК и счетов» окно (рис. 13.6-1).

| 4 | 2 | Замена КІ                                    | - • ×          |            |              |               |   |
|---|---|----------------------------------------------|----------------|------------|--------------|---------------|---|
| - |   | 👔 🗊 🔎 💻 🝓 🍪 🤯 👘 🛐 🌮 Σ                        |                |            |              |               |   |
|   |   | Наименование                                 | КБК начисления | КБК взноса | Сч. дебета с | Сч. дебета на | ^ |
|   |   | Страховая часть трудовой пенсии              | 705            | 707        |              |               |   |
|   |   | Страховые взносы ФСС                         | 4              | 156        |              |               |   |
|   |   | Страховые взносы ФФОМС                       | 232            | 233        |              |               |   |
|   |   | Страховые взносы ФСС (несчастные сл.)        | 232            | 233        |              |               |   |
|   |   | Страховая часть трудовой пенсии (из резерва) | 232            | 233        |              |               |   |
|   |   | Страховые взносы ФСС (из резерва)            | 232            | 233        |              |               |   |
|   |   | Страховые взносы ФФОМС (из резерва)          | 232            | 233        |              |               |   |
|   | < |                                              |                |            |              | >             |   |

рис. 13.6-1

Нажмите кнопку 中 – «Добавить запись». Появится форма ввода данных (рис. 13.6-2).

| Выборка справочника замены КБК (Редактировани 🗙 |                         |  |  |  |  |  |  |  |
|-------------------------------------------------|-------------------------|--|--|--|--|--|--|--|
| <ul> <li>✓ ¥</li> </ul>                         | ← 🖬 💂 🗭 →               |  |  |  |  |  |  |  |
| Подразделение                                   |                         |  |  |  |  |  |  |  |
| Выбрано 2 записи                                | X 🗸                     |  |  |  |  |  |  |  |
| Наименование НУ                                 |                         |  |  |  |  |  |  |  |
| 3019 - Страх.взн. ФСС (несч.сл.) (ре 🛛 🗙        |                         |  |  |  |  |  |  |  |
| КБК начисления                                  |                         |  |  |  |  |  |  |  |
| 4 - 830.1002.0320200590.111                     | Xv                      |  |  |  |  |  |  |  |
| КБК взноса                                      |                         |  |  |  |  |  |  |  |
| 156 - 830.1002.0320200590.119                   | Xv                      |  |  |  |  |  |  |  |
| Заменить счет                                   | Заменить счет на        |  |  |  |  |  |  |  |
| X -                                             | X -                     |  |  |  |  |  |  |  |
| Мероприятие начисления                          | Заменить мероприятие на |  |  |  |  |  |  |  |
| Xv                                              | Xv                      |  |  |  |  |  |  |  |
|                                                 | 12 4 2                  |  |  |  |  |  |  |  |

рис. 13.6-2

В поле «Подразделения», при необходимости, выбирается подразделение, для которого нужно настроить соответствие.

Выберите в поле «Наименование НУ» код, для которого будет настраиваться

соответствие.

Выберите параметры замены.

КБК начисления – выберите КБК, которое нужно заменить.

**КБК взноса** – выберите КБК, на которое нужно заменить при расчёте страховых.

Заменить счёт/Заменить счёт на – чтобы заменить счёт, заполните данные поля.

**Мероприятие начисления**/ Заменить мероприятие на – чтобы заменить мероприятие, заполните данные поля.

Чтобы сохранить данные, нажмите кнопку ✓ – «Подтвердить изменения».

Пересчитайте страховые взносы после изменений. Страховые должны рассчитаться с новым КБК (рис. 13.6-3; рис. 15.1-4).

| ж | Журнал ОБК Состав ФОТ Начислено Страх. взносы Журнал исп. листов Планировщик НУ |     |     |                          |           |     |     |                  |             |                                        |  |
|---|---------------------------------------------------------------------------------|-----|-----|--------------------------|-----------|-----|-----|------------------|-------------|----------------------------------------|--|
|   | 🖶 📝 🔎   🗃   🗕 👎 🍣   🌺   🦘 🐥   😪 🦃 🗣 😭 🛛 ב 🔯   🗞 👻   🗖 Свернуть суммы по коду    |     |     |                          |           |     |     |                  |             |                                        |  |
|   |                                                                                 | Код | Тип | Наименование             | Сумма     | КБК | ЭКР | Вид деятельности | Мероприятие | Полный счёт дебета                     |  |
| Þ |                                                                                 | 1   | Н   | Должностной оклад        | 7 294.00  | 4   | 211 | 1                | 000000      | 830.1002.0320200590.111.1.401.20.0.211 |  |
|   |                                                                                 | 30  | Н   | Ежемес.денеж.поощрение   | 10 941.00 | 4   | 211 | 1                | 000000      | 830.1002.0320200590.111.1.401.20.0.211 |  |
|   |                                                                                 | 49  | Н   | Надб.за слож.,напряж.(не | 7 294.00  | 4   | 211 | 1                | 000000      | 830.1002.0320200590.111.1.401.20.0.211 |  |
|   |                                                                                 | 61  | y   | Подоходный               | 3 1 37.00 | 4   | 211 | 1                | 000000      | 830.1002.0320200590.111.1.302.11.0.830 |  |
|   |                                                                                 | 63  | y   | Профвзносы               | 255.29    | 4   | 211 | 1                | 000000      | 830.1002.0320200590.111.1.302.11.0.830 |  |
|   |                                                                                 | 74  | y   | Зарплата на пластиковую  | 22 136.71 | 4   | 211 | 1                | 000000      | 830.1002.0320200590.111.1.000000.000   |  |
|   |                                                                                 |     |     |                          |           |     |     |                  |             |                                        |  |

рис. 13.6-3

| 2 | Журнал ОБК Состав ФОТ Начислено Страх. взносы Журнал исп. листов Планировщик НУ |                           |          |     |     |                  |                         |                                        |  |  |  |
|---|---------------------------------------------------------------------------------|---------------------------|----------|-----|-----|------------------|-------------------------|----------------------------------------|--|--|--|
|   | 🛟 📝 🗕 🦫 🍣 🧣 🗣 🛜 🖕 Σ 🔯 🥨 🗖 Показывать несч. случ.                                |                           |          |     |     |                  |                         |                                        |  |  |  |
|   |                                                                                 | Наименование              | Сумма    | КБК | ЭКР | Вид деятельности | Мероприятия Счёт дебета |                                        |  |  |  |
| Þ |                                                                                 | Страх, часть труд, пенсии | 5 616.38 | 156 | 213 | 1                | 000000                  | 830.1002.0320200590.119.1.401.20.0.213 |  |  |  |
| L |                                                                                 | Страховые взносы ФСС      | 740.34   | 156 | 213 | 1                | 000000                  | 830.1002.0320200590.119.1.401.20.0.213 |  |  |  |
|   |                                                                                 | Страховые взносы ФФОМС    | 1 301.98 | 156 | 213 | 1                | 000000                  | 830.1002.0320200590.119.1.401.20.0.213 |  |  |  |

рис. 13.6-4